# WITS 系统用户操作指南

## 适用范围

委托检索的文章已被Web of Science (SCIE、SSCI、A&HCI)、ISI Proceedings (CPCI-S、CPCI-SSH)、ESI 高被引论文、ESI 热点论文、EI、Scopus、PubMed、 MEDLINE、CSCD(中国科学引文数据库)、CSSCI(中文社会科学引文索引)等国 内外权威数据库收录或引用。

## 操作指南

一、 登录系统

访问地址 <u>https://fjut.wits.zkcy.net.cn/kycgfwptweb/home</u>,右上角选择"登录"入口,通过手机号验证码登录。用户初次使用系统首先要注册登录账号,在系统首页,点击"注册"。

| WITS 科研成基<br>WITS Scientific Research | 客信度                                                                                                   | 登录后,直有所有功能! 🔗                                              |
|---------------------------------------|----------------------------------------------------------------------------------------------------|------------------------------------------------------------|
| 园 查收查引                                | 查收查引                                                                                                  | 登录或注册                                                      |
| 专利查新                                  | WITS 收录引用查证服务系统(V2.0),是陕西中科创元信息科技有网统,实现从提交申请、受理审核、查询检索、处理结果、形成报告、通铁度快,数据库全,界面友好简洁,检索机制完备等特点,能够满足各类重   | 艮公司开发的自动化收录引用查证系<br>印归档全流程自动处理。该系统具有速<br>查询机构的需求,把馆员从繁琐的手工 |
|                                       | 操作中解放出来。建立了智能化查收查引系统能够取代大部分人工检索,<br>实现。用户能够在线进行填写委托单,在线查看跟踪进度、短信接收进度<br>获取引用并且自动排除自引,从而提高工作效率,提升服务质量。 | 将原有的人工操作业务提升到系统中<br>度,馆员在线操作检索论文,系统自动                      |

## 二、 选择模块

登录系统后,进入到系统页面,选择"查收查引"模块。

| WITS 科研成界信息<br>WITS Scientific Research Informatio | R 条 平 合<br>n Service Platform 名 (福建理工大学)                                                                                                    |
|----------------------------------------------------|----------------------------------------------------------------------------------------------------|
| 図 直收直引     進入       図 专利直新     進入                  | 此处显示本人姓名和单位<br>查收查引<br>← 点击进入查收查引<br>WITS 收录引用查证服务系统(V2.0),是陕西中科创元信息科技有限公司开发的自动化收录引用查证系<br>统,实现从提交申请、受理审核、查询检索、处理结果、形成报告、通知归档全流程自动处理。该系统具有速<br>度快,数据库全,界面友好简洁,检索机制完备等特点,能够满足各类查询机构的需求,把馆员从繁琐的手工 |
|                                                    | 操作中解放出来。建立了智能化查收查引系统能够取代大部分人工检索,将原有的人工操作业务提升到系统中<br>实现。用户能够在线进行填写委托单,在线查看跟踪进度、短信接收进度,馆员在线操作检索论文,系统自动<br>获取51用并且自动排除自引,从而提高工作效率,提升服务质量。                                                          |
| 三、 提交申请                                            |                                                                                                    |

(一) 申请步骤

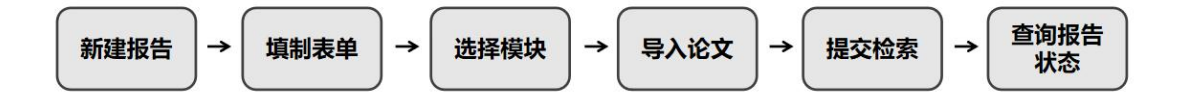

(二) 具体操作

1、 新建报告

①用户登录系统后,可看到历史记录,如初次登录,记录为空。点击右上角的"新建报告",开始创建任务。

| ▲ 福建理工大: | 学   |                       |              |                                         |     | 0 🖉 🔕 🕬         |
|----------|-----|-----------------------|--------------|-----------------------------------------|-----|-----------------|
| 只 读者     | • • | was because or any    |              | -                                       |     |                 |
| 我的委托     |     | 大幅向                   | 1802: 393514 | (1) (1) (1) (1) (1) (1) (1) (1) (1) (1) |     |                 |
| 我的咨询     |     | 全部(34) 華暖(13) 完成(21)  |              |                                         |     | + ####### C I @ |
| 图 受理信息   | *   |                       |              |                                         | -   |                 |
| 2 复审信员   | *   | 除号 委托编号 章 提交时间 章 友质状态 | 委托人 委托单位     | 二股利用 任务检索                               | Hia | 1 进展 3811       |

②请仔细阅读条款。若后续操作重新点开该页面(例如保存草稿后、退审后编辑), 需要点击"我已阅读和了解"方可进行下一步。

| 🤇 福建理工大学   |                                |                        | o 🚰 👩 🕫        |
|------------|--------------------------------|------------------------|----------------|
| 요 读者 🔹 🔹   | C COLORED                      | > 报到平台                 | 3 提高绘要         |
| 我的委托       | 2. 1000000<br>銀角象数, 收费标准, 使用描面 | 如何化于<br>填制的托书详情,确定检索条件 | 导入编辑待检索论文,确认提交 |
| 我的咨询       |                                |                        |                |
| 四 受遵馆员 🖌 👻 | 服务条款 收费标准 操作指南 ← 注意勾选"我已阅读和了解" |                        | 适回 切制友单 >      |

2、 填制表单

| 委托书 | 内容      |                                                   |
|-----|---------|---------------------------------------------------|
| 1   | * 用户来源: | ○ 校内 ○ 校外                                         |
| 2   | *作者机构:  | 福建理工大学                                            |
| 3   | *作者姓名:  | + 添加当前作者 + 添加作者                                   |
| 4   | * 身份类型: | ○ 教师 ○ 学生                                         |
| 5   | * 检索目的: | 请输入                                               |
| 6   | *开具方式:  | ○ 每篇文献各开—份 ○ 全部文献合开—份                             |
|     | 备注:     | 请输入                                               |
|     |         | 中文论文如需查阅外文数据库(如SCIE,SSCI,EI等),请提供中文论文的外文题目,外文刊名等。 |

## ① 选择用户来源

文献第一作者或通讯作者地址为福建理工大学请选择校内,其余请选择校外。

② 填写作者机构

注意选择二级机构

③ 作者姓名

用户给自己出具报告,点击"添加当前作者",系统自动填充当前账户,也 就是账号注册时填写的姓名。

如果是代替他人提交,点击"添加作者",在"新增作者"输入框中,输入 作者的中文姓名,点击确定,系统自动生成相应的拼音和英文变形,点击确定。

④ 身份类型

选择教师或学生

⑤ 检索目的

选择检索目的,包括:职称评定、课题申报、申报奖励、学位认定、成果鉴 定、人才引进、导师资格认定和其他。

⑥ 开具方式

由于一份委托只能选一种"委托内容",所以本条适用于委托内容相同的多 篇文献,可选择"每篇文献各开一份"或"全部文献合开一份"。

委托内容不同的文献需新建报告,按需求选择相应"委托内容"后,分别提 交申请。

| 通知/领取     |                                 |     |
|-----------|---------------------------------|-----|
| 7 *短信:    | 189                             |     |
| * 由阳牛:    | 请输入                             |     |
| 8 *领取方式:  | ○ 顺丰到付 💿 自取                     |     |
| * 自取:     | 福建理工大学旗山校区行政楼608室               | × ] |
| 9 * 缴费方式: | ○ 校内转账 ○ 一卡通、微信或支付宝 ○ 现金、POS机刷卡 |     |
| * 发票类型:   | ○ 普通电子发票 <b>○</b> 不需要发票         |     |

#### ⑦ 短信和邮件

请务必填入可以联系到您的手机和邮箱,方便沟通需求和通知交费时发送邮

件。

#### ⑧ 领取方式

请选择领取方式:顺丰到付或自取。顺丰到付方式请务必填写邮寄地址,自 取方式请于办公时间到福建理工大学旗山校区行政楼 608 室领取报告。

#### ⑨ 缴费方式和发票类型

校内转账:适用于校内有科研经费的用户,下载并填写《校内转账范例》(负责人和领取人须手签),扫描上传并持该表到行政楼 608 室领取报告。

一卡通、微信或支付宝:适用于不需要开具发票的用户,下载并填写《一卡通、微信或支付宝支付范例》(领取人须手签),扫描上传并持该表到行政楼 608 室现场用一卡通、微信或支付宝支付,方可领取报告。

**现金、POS 机刷卡:**适用于需要开具发票的用户,下载并填写《现金、POS 机刷卡支付范例》,后到校财务处现金窗口支付并开具发票,扫描上传发票,持发票或扫描件到行政楼 608 室领取报告。

不开具发票:发票类型默认选项不需要发票。校内转账、一卡通、微信或支 付宝缴费方式不可开具发票。

**开具发票:须现金或 POS 机刷卡支付,**先下载并填写《现金、POS 机刷卡支 付范例》,后到校财务处现金窗口支付并开具发票。

3、 选择模块

用户根据自己需求选择检索"委托内容"。系统支持检索WOS核心合集、SCIE、 SSCI、A&HCI、CPCI-S、CPCI-SSH、ESI高被引论文、ESI热点论文、EI、Scopus、 PubMed、MEDLINE、CSCD、CSSCI、北大核心期刊、中国科技核心期刊等论文证明, 以及JCR和中科院期刊证明。

三高论文委托请在检索条件里选择"三高论文"模块,其他委托请选择"自定 义"模块。

| 检察条件                                   |                       |
|----------------------------------------|-----------------------|
| 清选择委托内容: <b>自由文</b> 三兩论文 🔶 请选择"三高论文"模块 |                       |
| 请选择您的检索需求                              | 期刊分区/影响因子/引用范围        |
| WOS株心台集                                | 期刊证明检索                |
| C SCIE                                 | 通过刊名或刊号进行重询           |
|                                        |                       |
|                                        | ◎ 盡坐位系引用 ◎ 做了影响人剧位系引用 |

|            |                   | < 0                 | 制续条款             | 返回              | 论文处理 > |
|------------|-------------------|---------------------|------------------|-----------------|--------|
| 请选择您的检索需求  |                   | 期刊分区/影响因子/引用范围      |                  | 1               |        |
| WOS核心合集    | ]                 | 自引标准                |                  |                 |        |
| SCIE       |                   | 包含署名作者之一            |                  |                 |        |
| SSCI       |                   | JCR期刊分区             |                  |                 |        |
|            |                   | 调选择                 |                  |                 |        |
| Adrici     |                   | 中科院期刊分区             |                  |                 |        |
| CPCI-S     |                   | 请选择                 |                  |                 |        |
| CPCI-SSH   |                   | 影响因子                |                  |                 |        |
| ESI高被引论文   | ← 论文方面报告 期刊方面报告 → | 请选择                 |                  |                 |        |
| ESI热师论文    |                   | 五年影响因子              |                  |                 |        |
| E          |                   | 通选择                 |                  |                 |        |
| SCOPUS     |                   | 作者贡献                |                  |                 |        |
| 0          |                   | - 0                 |                  |                 |        |
| PubMed     |                   | 是否在报告中标记(共同)第一/通讯作者 |                  |                 |        |
| MEDLINE    |                   | -                   |                  |                 |        |
| CSCD       |                   |                     |                  |                 |        |
| CSSCI      |                   |                     |                  |                 |        |
| - 中国科技核心期刊 |                   |                     | 激活 Wii<br>转到"设置" | ndows<br>以激活 wi |        |

#### 选择模块操作注意事项

① 相同文献相同检索要求(委托内容)请勿重复提交,重复提交会导致重 复收费,且延迟检索证明的完成时间,有问题可撤回后重新提交申请,已收到缴 费通知的无法撤回。

② 中科院分区基础版更新至 2021 年,之后不再更新;中科院分区升级版从 2019 年开始发布。故 2022 年(含)以后发表的文献请勿提交基础版申请,2018 年(含)之前发表的文献请勿提交发文年升级版申请。如下表所示:

| 中科院分区     |     | 2004-2018 年  | 2019-2021 年  | 2022年(含)以后 |  |  |
|-----------|-----|--------------|--------------|------------|--|--|
| 基础版       | 劣文在 |              |              |            |  |  |
| 2004-2021 | 及入十 |              |              |            |  |  |
| 升级版       | 发文年 | 无            | $\checkmark$ |            |  |  |
| 2019-至今   | 最新年 | $\checkmark$ |              |            |  |  |

③ 检索要求(委托内容)相同的多篇文献,只需提交一次申请,无需分开 提交,开具方式可选择"每篇文献各开一份"或者"全部文献合开一份"。

④ 检索要求(委托内容)不同的文献请分开提交申请,否则会被退审。4、 导入论文

选择完成检索数据库后,点击"导入论文",导入要检索的文献。系统支持5 种文献提交方式:集成检索,智能识别导入,文件导入,历史记录导入,手动导 入。系统支持同一个任务中,多次使用多种提交方式,在任务中提交文献。 ①集成检索:集成检索支持使用收录号,DOI,标题,PubMedID,ISSN,期刊名 称检索文献,目前系统暂不支持 WOS 数据库,WOS 论文请用手动导入和文件导入。

## 具体请参考操作提示。

| 集成检测 | 疧                                            |                                                                                                    | ×       |
|------|----------------------------------------------|----------------------------------------------------------------------------------------------------|---------|
|      | WOS:0<br>EI:2021<br>CSCD:6<br>SCOPU<br>MEDLI | ишит_стыцызилар, кызгы ∠ идосныянтунууны, неконемедь>∨∪нны,µч.<br>00679931700003<br>1210114801<br>901155<br>52-s2.0-85115614374<br>Ы∈32307254                                                                                                    |         |
| 收录号  |                                              | WOS:000722660400005<br>WOS:000561463600001                                                                                                    | ◎ 检索 清除 |
|      |                                              | 更多搜索选项                                                                                                    |         |
| 导入论文 | 数: 2                                         |                                                                                                    |         |
|      | 序号                                           | 文献译摘                                                                                                    |         |
|      | 1                                            | Selection of backfill grouting materials and ratios for shield tunnel considering stratum suitability<br>作章: Lung, XM (Ling, Xiaoming); Ying, KC (Ying, Kaichen); Ye, F (Ye, Fel); Su, EJ (Su, Eŋle); Xia, TH (Xia, Tianhan); Han, XB (Han, Xingbo)<br>来愿: CONSTRUCTION AND BUILDING MATERIALS [ 2022年 ] 314巻<br>文英成生堂: [ Anticle ]<br>DDI: 10.1016/j.conbuildmat.2021.125431] Web of Science: W05.000722660400005 |         |
|      | 2                                            | Theoretical solutions for the vertical compressive stress of shallow neighbourhood loess tunnel foundation<br>作者: Let, P (Let, Ping), Han, XB (Han, Xingbo); Tang, J (Tang, Jia); XIa, YX (Xia, Yongxu); Chai, LL (Chai, Lunle); Liang, X (Liang, Xing)<br>非國: JOURNAL OF ASIAN ARCHITECTURE AND BUILDING ENGINEERING   2021年   20種   4期   428-441页<br>文献残型: [Ande]                                                |         |
|      |                                              | DOI: 10.1080/13467581.2020.1799799 Web of Science: WOS:000561463600001                                                                                                    |         |
|      |                                              |                                                                                                    | 取消 确定   |

②智能识别导入:从Web of Science数据库导出文本方式的文件,粘贴内容到系统中,系统将自动识别文献的关键字段。

| 🛛 1/1 🛣       | 将记录导出为纯文本文件                                                                                         | × | 排序方式: 相关性 ~                                                                                      | < 1 /1 >        |
|---------------|----------------------------------------------------------------------------------------------------|---|--------------------------------------------------------------------------------------------------|-----------------|
| ☑ 1 Effec     | <ul> <li>记录选项</li> <li>● 您已选择1条检索结果进行导出</li> <li>○ 页面上的所有记录</li> </ul>                              |   | crete                                                                                            |                 |
| Sham<br>Sep 1 | <ul> <li>记录:</li> <li>1</li> <li>至</li> <li>1000</li> <li>一次不能超过 1000 条记录</li> <li>记录内容:</li> </ul> |   | ns and two aggregate systems were investigated<br>cle analysis (LCA) was also conducted by using | 51<br>参考文献      |
| the Gi        | 作者、标题、来源出版物 ~                                                                                       |   | ince durability of concre 亚尔史多                                                                   | 相关记录 ?          |
| 页面显示 50 、     | 导出 取消                                                                                               | _ |                                                                                                  | < <u>1</u> /1 > |

③文件导入: 文件导入, 支持将直接导入系统提供的 Excel, 数据库网站导出的 指定文件格式。点击"上传文件"——选中要上传的文献文件——点击"确定" ——选中要提交的文献, 提交到系统中。各数据库网站导出的指定文件格式: Web of Science 数据库网站导出的是 **红文本/制表**符分隔文件; CSCD 导出的是 **纯文** 本/制表符分隔文件; EI 导出的是 **TXT** 文件。

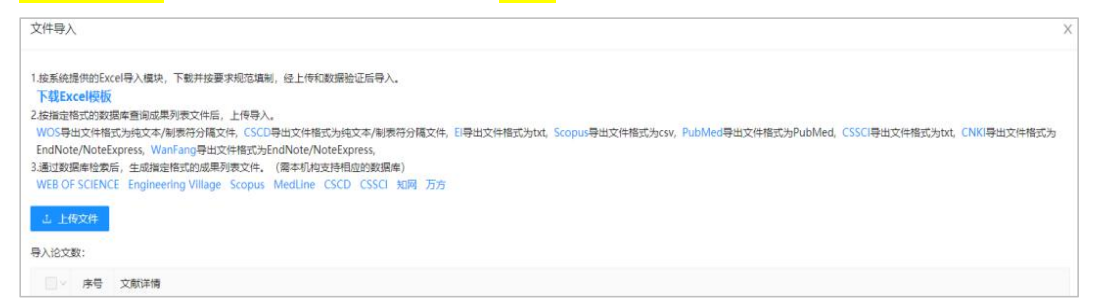

④历史记录导入:系统会自动将用户提交的文献保存到历史记录中,用户再次提

交的时候,可通过<mark>搜索委托人姓名,任务编号</mark>过滤历史数据,勾选提交。

| 历史记录                                                 | 录导入                        |                                                                                                    | Х |
|------------------------------------------------------|----------------------------|----------------------------------------------------------------------------------------------------|---|
| <ul> <li>② 支持:</li> <li>請給入</li> <li>导入论文</li> </ul> | 文献标题。<br>关键词<br><b>数:3</b> | 文献进型、文献作者、斯刊朱源、DOI、任务编号、委托人进行童词<br>查阅 重言                                                                                                    |   |
|                                                      | 序号                         | 文動详備                                                                                                    |   |
|                                                      | 1                          | Selection of backfill grouting materials and ratios for shield tunnel considering stratum suitability<br>作業: Lang, XM (Liang, XM (Liang, XIaoming): Ying, XC (Ying, Kaichen); Ye, F (Ye, Fei); Su, EJ (Su, Enjie); Xia, TH (Xia, Tianhan); Han, XB (Han, Xingbo)<br>未愿: CONSTRUCTION AND BUILDING MATERIALS   2022年   314巻<br>文字課題: jaride<br>DDI: 10.1016/j.combuildmat.2021.125431 Web of Science: WOS/000722669400005                                    |   |
|                                                      | 2                          | Improving indoor thermal environment in a traditional building of Danihe Village, China with additional solar house<br>作業: Zhang, L (Zhang, Lei): Ma, X (Ma, Xuan): Zhao, JY (Zhao, Jingyuan): Zhang, JX (Zhang, Jianxin): Fan, SB (Fan, Shaobo): Wang, NY (Wang, Nanyu): Guo, M (Guo, Mi)<br>未選: ALEXANDRIA ENGINEERING JOURNAL   2022年   61歳   4階   431   3313-3321页<br>交易供想: Ancide<br>DOI: 10.1016/j.aej.2021.88.068 Web of Science: W05000744574100010 |   |
|                                                      | 3                          | Time-variant probabilistic random degradation model on flexural capacity of road tunnel linings<br>作筆: Han, X8 (Han, Xingbo); Gao, K. (Gao, Kang); Ye, F. (Ye, Fei); Han, X. (Han, Xin)<br>律愿: STRUCTURE AND INFRASTRUCTURE ENVINEERING [ 2021年   17卷] 9時   1175-1193页<br>文英梯壁: 「mide<br>DOI: 10.1888/15732479.2020.1801766] [ Web of Science: WOS5000556083400001]                                                                                         |   |

### ⑤手动导入:手动导入是单篇提交的方式,用户需要将文献的标题,刊名名称,

× 手动导入
 文献英型: 浙选择 ✓
 \* 论文标题:
 \* 期刊名称:
 \* 发表年度: 示册: [2020]
 作者 ①:
 #:

年度,作者填写到系统中,点击确定,可以将文献提交到系统中。

#### 5、 提交检索

核对待证明文献列表,确认无误后,点击右上方开始检索,系统将根据模板选择 情况,在相应数据库中检索所选文献(或期刊)的收录情况。

开始检索前,请核对待证明文献数量及文献信息,"**查看相似"**功能可提示重复 文献(如下图所示),确认重复应删除重复文献。

|                    | <b>读条款</b><br>時条款,收费标准,<br>用描電                                          | (ジ) 填制表单         (3) (約25)22           通制最先号详细, 地址         導入時性素能           地索影中         素、勉强的文化                                                                                                    | 文,检<br>检索结果        | (4) H<br>#<br>#                         | 8告处理<br>10(農用,形成报告,<br>100用户 |
|--------------------|-------------------------------------------------------------------------|----------------------------------------------------------------------------------------------------|--------------------|-----------------------------------------|------------------------------|
| test的收             | ⟨ <b>桑检察证明</b> (₩                                                       | ITS2023110014)                                                                                                    |                    | < 填制表单 返 [] 开始检索                        | 报告处理 >                       |
| <b>建成</b><br>自引标准: | 始素<br>: 包含署名作者;                                                         | 只有<br>とード V MMHYW: 添加的別MHYW                                                                                                    | ¥无收录: 🗌 🛙          | <ol> <li>② 确认文献列表<br/>误后,点击升</li> </ol> | €无<br>〒始                     |
|                    | 序号 提交立<br>重要相<br>The roi<br>作者[7]<br>1 (Wang,<br>来源: ]<br>导入方:<br>DOI:1 |                                                                                                    | <b>古風</b><br>中科統分区 | 检索进入下一                                  | -步。<br><sup>编辑</sup>         |
|                    | 章春曲<br>The rol<br>作者[7]<br>2 (Wang,<br>来源: J<br>导入方:<br>DOI:1           | RE<br>le of HIF-Ta-mediated autophagy in Ionizing radiation-induced testicular injury<br>1: Xu, RF (Xu, Renfeng); Shen, ST (Shen, Sitting); Wang, DF (Wang, Defan); Ye, JQ (Ye, Jianqing); Song, ST (Song, Shiting); Wang, ZC<br>ZhengChao); Yue, ZC (Yue, Zhicao)<br>JOURNAL OF MOLECULAR HISTOLOGY   2023#   54#   55#   439-45130<br>ST, ##MEMBEA); STREME:   #HIFO2<br>10.1007/s10725-023-10153-4   WOSS01069044400001 | 状态:                |                                         | 備編<br>翻除                     |

请耐心等待检索结果,进度条满格为检索完成; 检索结果栏的状态标识为有颜 色,则代表所在数据库已收录,无颜色则表示无收录(如下图所示),数据库暂 未收录的文献若已在线发表请至人工模板提交申请。

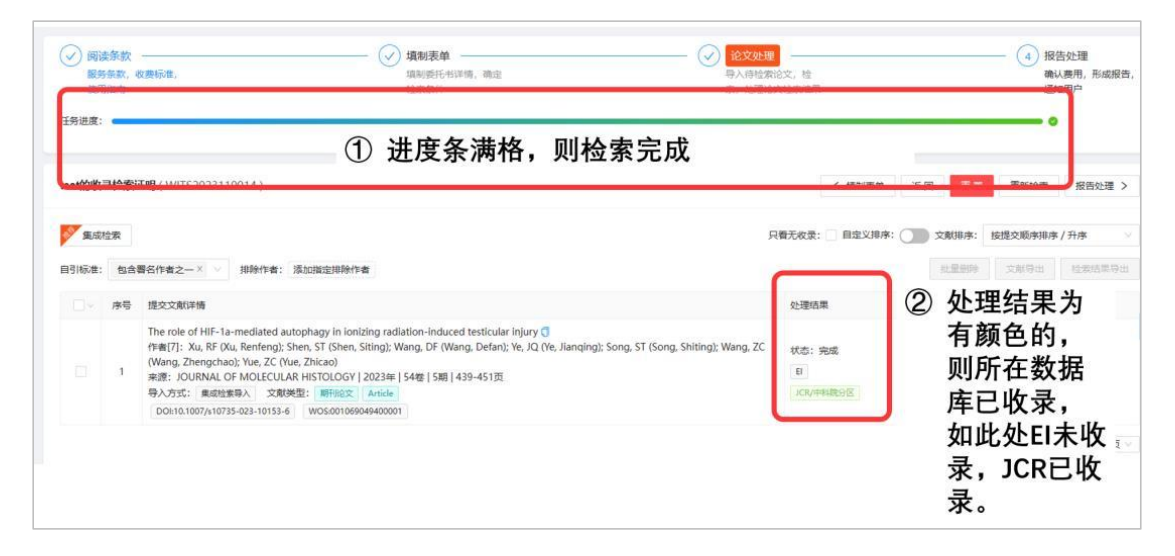

### 6、 查询报告状态

预览报告并确认无误提交审核,提交完成,馆员尚未审核之前,任务状态为"待 审",待审的任务,用户可以"撤回",撤回之后任务状态为"草稿"。馆员接 受了任务之后,并且检索完成后任务进度为"完成",操作状态为"<mark>浏览 待缴</mark> 费"。

| (本福建理工; | 大学  |                |                   |       |             |                          |        |        |            |              |    |   |      | 0 00 👩            |
|---------|-----|----------------|-------------------|-------|-------------|--------------------------|--------|--------|------------|--------------|----|---|------|-------------------|
| 名 读者    | • • | MINE STATISTIC |                   |       |             | 1918. 2017 - Martin 2017 |        |        |            |              |    |   |      |                   |
| 我的委托    |     | 大幅             | at Castestavastes |       | 4.92        |                          | 相(四: ) |        |            | Mewon Lange- |    |   |      | # # 18 H 18 ART V |
| 我的语语    |     | 全部(5)          | 草稿(2) 完成(2)       | ) (38 | 当(1)        |                          |        |        |            |              |    |   | 1    | + ###### C I @    |
|         |     | 序号             | 委托输号              | ٥     | 提文时间 🔅      | 发票状态                     | 委托人    | 委托单位   | 二级机构       | 任务概要         | 用途 | 咸 | 进度   | i@ft:             |
|         |     | 1              |                   |       | 09-13 09:10 |                          |        |        |            |              |    | c | 重档   | -                 |
|         |     | 2              | FJUT2024090017    |       | 09-10 09:51 |                          | 张程     | 福建理工大学 | 计算机科学与数学学院 | 收录 (EI)      |    | 2 | 完成   | 3UT               |
|         |     | 3              | FJUT2024090013    |       | 09-05 08:06 | -                        | 防仲頃    | 福建理工大学 | 机械与汽车工程学院  | 收录 (SCIE)    |    | 1 | (3%) | 浏览 报告 已搬费         |
|         |     | 4              | FJUT2024090014    |       | 09-05 11:32 | 9                        | 除仲珥    | 福建理工大学 | 材料科学与工程学院  | 收录 (SCIE)    |    | 1 | 完成   | 浏览 待愿费            |
|         |     | 5              |                   |       | 09-04 11:03 | 2                        | 防冲理    | 福建理工大学 | 其他的门       | 收录 (SCIE)    |    | c | 里吗   | anii: 2000        |

用户须点击待缴费,查看缴费明细,核实无误后选择缴费方式,完成缴费后 即可领取报告。

| 序号             | 收费项目                                                                      | 减免项                                            | 小计(元)                                                     |
|----------------|---------------------------------------------------------------------------|------------------------------------------------|-----------------------------------------------------------|
| 1              | 其他费用                                                                      | 否                                              | ¥30.00                                                    |
| 费状态:           | 待缴费 缴费方式: -                                                               |                                                |                                                           |
| * 缴费方          | □核灯收要项目和金额,如1 〕式: ● 校内转账 ○ 一 适用于校内有科研经费                                   | ★通、微信或支付宝 ○                                    | ) <b>现金、POS机刷卡</b><br>这内转账范例》(负责人                         |
| * 缴费方          | □核灯收装项目和金额,如有<br>范式: ○ 校内转账 ○ 一<br>适用于校内有科研经费<br>领取人须手签),扫描<br>占 校内转账范例   | <b>卡通、微信或支付宝</b><br>的用户,下载并填写《格<br>让传并持该表到行政楼6 | ) <b>现金、POS机刷卡</b><br>这内转账范例》(负责人<br>08室领取报告。             |
| * 缴费方<br>* 文档M | □核灯收装项目和重额,如1 □式:●校内转账 ● 一 适用于校内有科研经费 领取人须手签),扫描 <b>达校内转账范例</b> 排: 上 单击上传 | ★通、微信或支付宝 ○<br>節的用户,下载并填写《格<br>計合并持该表到行政楼6     | ) <b>现金、POS机刷卡</b><br>这内转账范例》(负责人<br>08室领取报告。<br><b>传</b> |

# 四、交费须知

1、收费标准

| ~ ~ ~ ~ ~ ~ ~ ~ ~ ~ ~ ~ ~ ~ ~ ~ ~ ~ ~ | · 侨 曰 | 收费     | 标准    | 附加费              |  |  |
|---------------------------------------|-------|--------|-------|------------------|--|--|
| 收负                                    | 坝日    | 校内     | 校外    | mi 加 女           |  |  |
|                                       | 收录检索  | 30 元/篇 | 50元/项 | 1、加印报告费:每一项检索项目  |  |  |
|                                       | 引用检索  | 10 元/篇 | 20元/篇 | 免费打印1份检索报告,需要加   |  |  |
| 查收查引                                  | 影响因子  | 10元/刊  | 20元/刊 | 印者, 收打印费 10 元/份。 |  |  |
|                                       | 期刊分区  | 10元/刊  | 20元/刊 | 2、收录、引用、影响因子、期刊  |  |  |
|                                       | 三高论文  | 40元/刊  | 50元/刊 | 分区分开计价。<br>      |  |  |

## 2、付款方式

(1) 校内用户

①校内转账:适用于校内有科研经费的用户,请先填写好《福建工程学院专利查新和检索结算单》,由项目负责人签字后,持该表单到行政楼 608 室领取报告;

②现金支付:适用于需要开具发票的用户,先填写好《福建工程学院专利查 新和检索结算单》,后到校财务处现金窗口支付并开具发票;

③一卡通支付:适用于不需要开具发票的用户,可到行政楼 608 室领取报告 时现场用一卡通消费机支付。

(2) 校外用户

户名: 福建工程学院

帐号: 35050161990109123123

开户: 中国建设银行股份有限公司福州大学城支行

汇款用途: 专利查新和检索服务

请务必注明: XX 单位查新费,如果人个转帐,请务必注明所在单位名称和 图书馆查新费;

校外用户如需增值税普通发票,请提供公司名称、纳税人识别号及接收电子发票 邮箱等普票信息;如需增值税专用发票,请提供公司名称、纳税人识别号、开户 银行及账号、地址及电话等专票信息。